李树兵 2017-10-15 发表

iMC EIA从7.2版本之后就把无感知用户列表的信息统一放到了终端设备管理中,终端设备管理里面记 录了用户的MAC地址、帐号、系统以及无感知状态等。此信息一般是需要用户先通过一次正常的portal 认证上来之后, iMC获取到信息之后加入表中。但有时用户想要实现不需要第一次认证直接能自动上线 。这样我们就可以在开启无感知认证的情况下在iMC后台手动批量导入无感知认证用户的信息方便用户 使用。本案例将介绍如何通过导入文件批量导入无感知认证用户。 略。

第一步:制作一个导入的文件,如果列间隔符使用Tab键的话那么文件内容之间使用Tab键进行间隔。 如下图:第一列设置为MAC地址,第二列设置为帐号名,第三列设置为终端类型,第四列设置为终端 操作系统,第五列设置是否启用无感知(0表示启用,1表示不启用)。

| 🕘 test222.txt - 记事本                  | _ | × |
|--------------------------------------|---|---|
| 文件(F) 编辑(E) 格式(O) 查看(V) 帮助(H)        |   |   |
| 34:F6:4B:CA:19:23  test PC Windows 0 |   |   |
|                                      |   |   |
|                                      |   |   |
|                                      |   |   |
|                                      |   |   |
|                                      |   |   |
|                                      |   |   |
|                                      |   |   |
| 弗                                    |   |   |
|                                      |   |   |

| >   | ■ 用户 > 终端设备管理 > 批量导入 |  |
|-----|----------------------|--|
| ~   | 批量导入                 |  |
| >>> | ♥提示                  |  |
| >>> | 导入文件必须为ANSI编码的文本文件。  |  |
|     | 导入文件 *               |  |
| >>> | 文件中列分隔符 Tab ▼        |  |
|     | 下一步                  |  |
|     |                      |  |
|     |                      |  |

第三步:选择基本信息对应的列数。如果要导入帐号名必须此帐号名在本地接入用户有,导入接入帐号的方法请参考KMS案例《iMC EIA批量导入用户典型配置案例》,案例链接: http://kms.h3c.com/View.aspx?id=42274。

| >    | , 用户 > 终端设备管理 > 批量等 | 寻入         |     |        |     |  |  |  |
|------|---------------------|------------|-----|--------|-----|--|--|--|
| ~    | 批量导入                |            |     |        |     |  |  |  |
| ·>>  | 基本信息                |            |     |        |     |  |  |  |
| ~>>  | MAC地址 *             | 文件中第1列 ▼   |     |        |     |  |  |  |
|      | 帐号名                 | 不在文件中选值▼   |     | 0      |     |  |  |  |
| ·>>  | 终端厂商                | 不在文件中选值▼   |     |        |     |  |  |  |
|      | 终端类型                | 文件中第4列 ▼   |     |        |     |  |  |  |
|      | 终端操作系统              | 文件中第5列 ▼   |     |        |     |  |  |  |
|      | MAC无感知认证状态          | 文件中第6列 ▼ ? |     |        |     |  |  |  |
|      |                     |            |     |        |     |  |  |  |
| •>>> |                     |            | 上一步 | 确定取消 形 | ١Ü. |  |  |  |

第四步:确定无误之后点击"确定"。返回导入成功。之后就可以在终端设备管理看到导入的终端信息了。这样这个终端就可以直接连入网络而不需要先进行portal认证了。

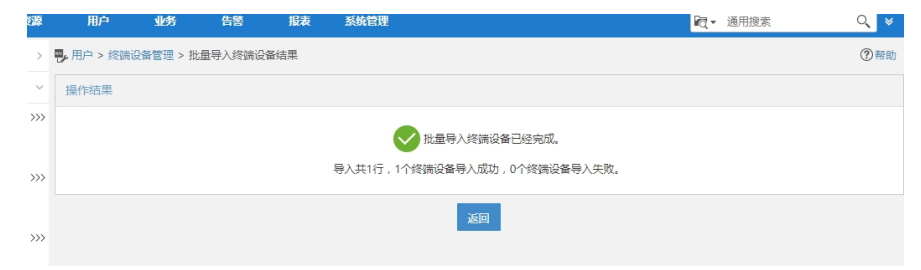

| ■ 用户 > 终端设备管理 |                   |            |             |        |            |           |               | ★加入り                   |        |    |
|---------------|-------------------|------------|-------------|--------|------------|-----------|---------------|------------------------|--------|----|
| 终端设备查询        |                   |            |             |        |            |           |               |                        |        |    |
| <u>帐号</u> 名   |                   |            |             | MAC地址  |            |           |               |                        |        |    |
| 启用/禁用时间 0     |                   |            | ۵           | 至      |            |           |               |                        |        |    |
| 厂商            |                   |            |             | 终端类型   |            |           |               |                        |        |    |
| 操作题           | 系统                |            |             |        | MAC无感知认证状态 |           |               |                        |        | 查询 |
|               |                   |            |             |        |            |           |               |                        |        |    |
| 批量            | 副除 批量导入 禁         | 用MAC无感     | 知认证  启用     | MAC无感知 | 11认证 清除线   | 《端信息 清秋   | 余限定接入用户       |                        |        |    |
|               | MAC地址 \$          | 帐号名 ▲      | 用户姓名 \$     | 厂商≎    | 终端类型 💲     | 操作系统 \$   | MAC无感知认证状态 \$ | 启用/禁用时间 \$             | 限定接入用户 | 修改 |
|               | 34:F6:4B:CA:19:21 |            |             |        | PC         | Windows   | 禁用            | 2017-09-25<br>21:07:08 | Řo     | B  |
|               | 34:F6:4B:C8:6E:32 |            |             |        | PC         | Windows   | 禁用            | 2017-09-25<br>20:04:26 | Řo     | Ø  |
|               | 34:F6:4B:CA:19:23 |            |             |        | PC         | Windows   | 启用            | 2017-10-09<br>17:37:14 | Řo     | ľ  |
|               | 34:F6:4B:CA:19:22 |            |             |        | PC         | Windows   | 启用            | 2017-10-09<br>17:33:38 | Řo     | P  |
|               | F4:30:B9:CD:C4:D3 | abc        | fanjinshuai |        | PC         | Windows 7 | 禁用            | 2017-09-26<br>12:52:53 | หือ    | B  |
|               | B4:0B:44:E7:28:07 | whj        | whj         |        |            |           | 禁用            | 2017-10-09<br>16:28:37 | หือ    | B  |
| 共有            | 16条记录,当前第1 - 6    | , 第 1/1 页。 |             |        |            |           |               | «                      | < 1 →  | »  |

无。